## Banner Student Tape Load Processing Training Workbook

Release 8.0 - April 2008 Updated 4/29/2008

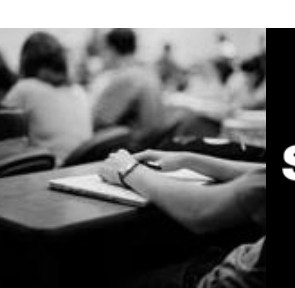

SUNGARD HIGHER EDUCATION

What can we help you achieve?

SunGard Higher Education 4 Country View Road Malvern, Pennsylvania 19355 United States of America (800) 522 - 4827

Customer Support Center website http://connect.sungardhe.com

Distribution Services e-mail address distserv@sungardhe.com

#### Other services

In preparing and providing this publication, SunGard Higher Education is not rendering legal, accounting, or other similar professional services. SunGard Higher Education makes no claims that an institution's use of this publication or the software for which it is provided will insure compliance with applicable federal or state laws, rules, or regulations. Each organization should seek legal, accounting and other similar professional services from competent providers of the organization's own choosing.

#### Trademark

Without limitation, SunGard, the SunGard logo, Banner, Campus Pipeline, Luminis, PowerCAMPUS, Matrix, and Plus are trademarks or registered trademarks of SunGard Data Systems Inc. or its subsidiaries in the U.S. and other countries. Third-party names and marks referenced herein are trademarks or registered trademarks of their respective owners. Revision History Log

| notheren in the cory rog |                                         |
|--------------------------|-----------------------------------------|
| Publication Date         | Summary                                 |
| April 2008               | New version that supports 8.0 software. |

#### Notice of rights

Copyright © SunGard Higher Education 2005-8. This document is proprietary and confidential information of SunGard Higher Education Inc. and is not to be copied, reproduced, lent, displayed or distributed, nor used for any purpose other than that for which it is specifically provided without the express written permission of SunGard Higher Education Inc.

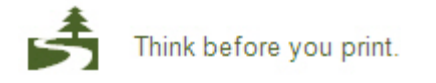

# Table of Contents

| Introduction                                                      | 4      |
|-------------------------------------------------------------------|--------|
| Process Introduction                                              | 6      |
| Sat Up                                                            | 0      |
| Validation and Bula Forms Used in the Tane Lead Processing Medule | •••••• |
| Floctronic Prospect Validation Form                               |        |
| Electronic Data File and Tane Validation Form                     | 10     |
| Tane Field Names Validation Form                                  | 12     |
| Source/Background Institution Code Validation Form                | 14     |
| Contact Type Code Validation Form                                 | 10     |
| Interface Validation Form                                         | 17     |
| Test Score Percentile Type Validation Form                        |        |
| Tape Code Conversion Form                                         | 23     |
| Flectronic Admission Application Rules Form                       | 25     |
| Tape Field Position Rule Form                                     | 27     |
| Tape File Delimiter Type Rules Form                               | 29     |
| Tape File Test Score Controls Form                                | 31     |
| Electronic Options Prospects Default                              | 33     |
| Self Check                                                        | 35     |
| Answer Key                                                        | 36     |
| Day-to-Day Operations                                             | 37     |
| Process Introduction                                              | 38     |
| Setting Up Tape Load Processing                                   | 42     |
| Running the Electronic Prospect Load Process                      |        |
| Using the Electronic Prospect Inquiry Form                        | 52     |
| Using the Electronic Prospect Detail Form                         | 56     |
| Running the Electronic Match Process                              | 58     |
| Using the Migrate Electronic Prospects Process                    | 61     |
| Purging Records                                                   | 64     |
| Summary                                                           | 69     |
| Self Check                                                        | 70     |
| Answer Key for Self Check                                         | 72     |
| Appendix                                                          | 74     |
|                                                                   | 75     |
| Forms Jod Aid                                                     |        |

## Introduction

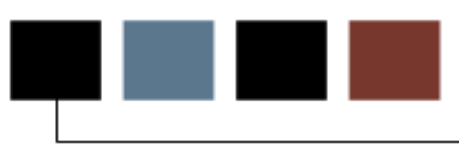

### Course goal

The goal of this workbook is to provide you with the knowledge and practice to download search and test score data loads (tape loads). The workbook is divided into these sections:

- Introduction
- Set Up
- Day-to-Day Operations

### **Course objectives**

In this course you will learn how to

- identify and update values and rules necessary to maintain tape load processing
- load and process information from outside data sources.

### Intended audience

The staff of the Admissions Office and Recruitment Office, as well as selected personnel and technical staff that will be responsible for the tape load process

### **Prerequisites**

To complete this workbook, you should have

- completed the Education Practices computer-based training (CBT) tutorial "Banner 8 Fundamentals," or have equivalent experience navigating in the Banner system
- completed the General Common Matching training workbook
- completed the Recruiting training workbook
- completed the Admissions training workbook.

### **Process Introduction**

### Introduction

Data such as test scores or recruiting information can be entered into Banner in two ways, either manually or via a tape load.

The tape load process loads information from an outside media (e.g., ACT magnetic tapes) to Banner rather than having to type the information manually. Tape loads will also create person records in Banner.

The data sources that are currently supported by Banner Student are:

- ACT Tape
- GMAT Tape
- SAT Tape
   GRE
- SSS Student
   Peterson
   Search
   Service
- ACT/EOS
   Educational Opportunity Service
   PCU Private Colleges and University Search Tape
- PSAT-SSS AMCAS

This process also allows the set up of tape loads that are not supported by SunGard Higher Education.

Note: AMCAS processing is run using SRTLOAD, SRRSRIN and SRRPREL.

### **Flow diagram**

This diagram indicates where the tape load processes fits into the overall Student process.

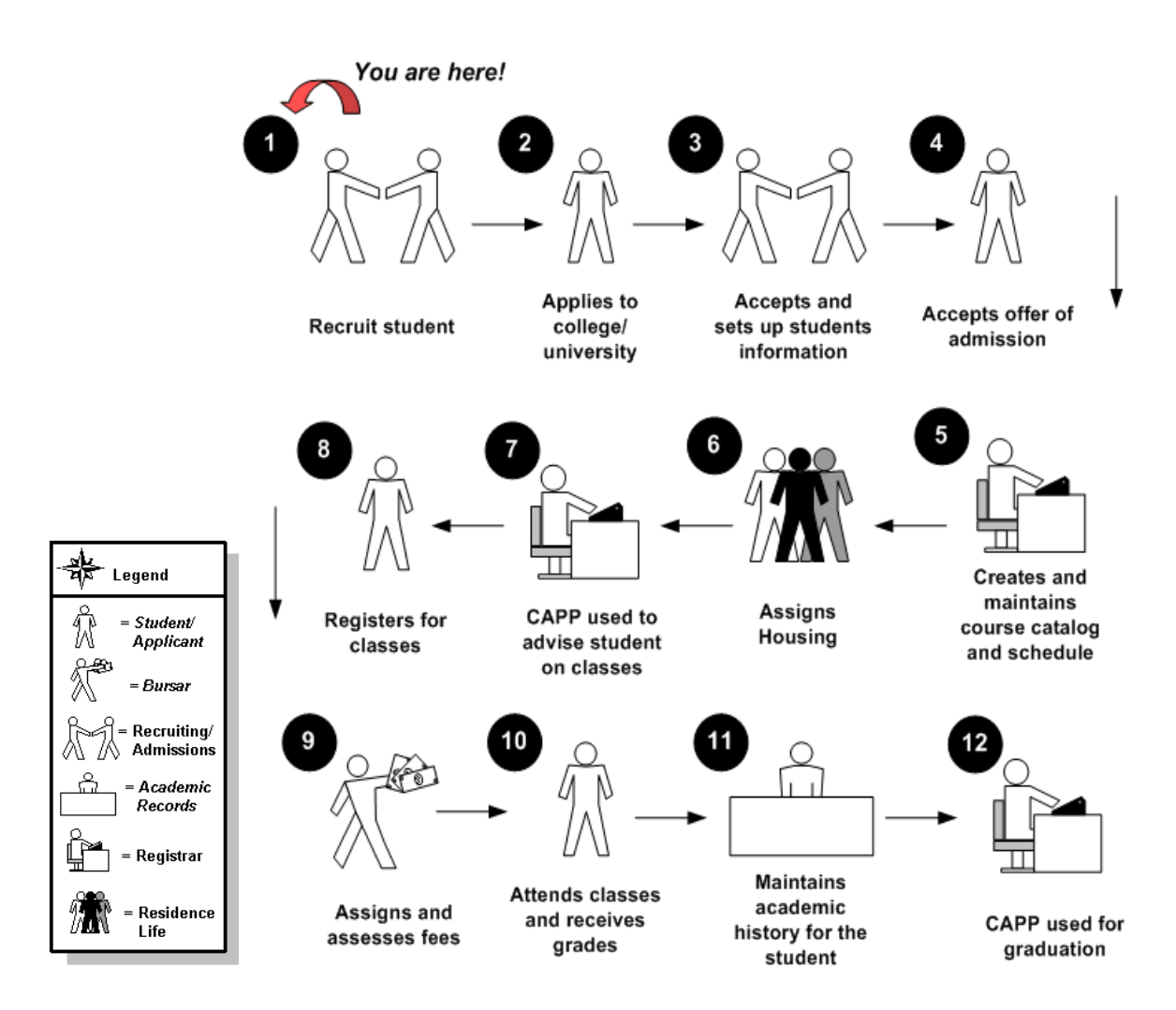

### What happens

In the basic tape load process

- persons are created and maintained
- supporting General Person information is created and maintained.

## Set Up

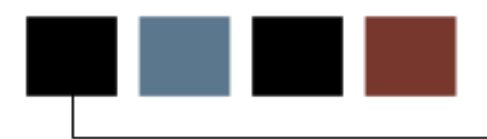

### **Section goal**

The goal of this section is to outline the setup necessary for tape load processing.

### **Objectives**

In this section you will learn how to identify and update values and rules necessary to maintain tape load processing.

## Validation and Rule Forms Used in the Tape Load Processing Module

### Introduction

The following validation and rules forms are used for the tape load process. Review and add values to the forms listed.

Some of these forms may be previously established through other modules. Review these forms to see how they relate to the Recruit and Admissions module and the Tape Load Process.

| Form Description                              | Banner Name |
|-----------------------------------------------|-------------|
| Electronic Prospect Validation                | STVPREL     |
| Electronic Data File and Tape Validation      | STVTAPE     |
| Tape Field Names Validation                   | STVTPFD     |
| Source/Background Institution Code Validation | STVSBGI     |
| Contact Type Code Validation                  | STVCTYP     |
| Interface Validation                          | STVINEC     |
| Test Score Percentile Type Validation Form    | STVTSPT     |
| Tape Code Conversion                          | SOTCNVT     |
| Electronic Admission Application Rules        | SAAFRUI     |
| Tape Field Position Rule                      | SRATPED     |
| Tape File Delimiter Type                      | SORDLIM     |
| Tape File Test Score Controls                 | SRATPTS     |
| Electronic Prospects Options Default          | SRAPRED     |

## Electronic Prospect Validation Form

### **Purpose**

Use the Electronic Prospect Validation Form (STVPREL) to define the various types of search or test score tapes that are to be loaded.

Example: The SAT test score tape can use SAT as the Prospect code.

Note: This form is also used in Self-Service for Prospects.

| Electronic Prospect | Load Validation STVPREL 8.0 (BAN8_WIN) 🔅 |                        | ************      | 000000000000    | *******        | ***********      | Ľ  |
|---------------------|------------------------------------------|------------------------|-------------------|-----------------|----------------|------------------|----|
| Prospect<br>Code    | Description                              | Interface<br>Code<br>💌 | Tape<br>Code<br>▼ | Enter<br>on WEB | WEB<br>Page ID | Activity<br>Date |    |
| ACT                 | ACT Test Tape                            | ACT                    | ACT               |                 |                | 21-NOV-2005      | -  |
| EOS_ACT             | ACT EOS Search Tape                      |                        | EOS_ACT           |                 |                | 21-FEB-2000      |    |
| GMAT                | GMAT Test Tape                           |                        | GMAT              |                 |                | 14-AUG-2000      |    |
| GRE                 | GRE Test Tape                            |                        | GRE               |                 |                | 14-AUG-2000      |    |
| PCU                 | Private College Search Tape              |                        | PCU               |                 |                | 21-FEB-2000      |    |
| PETERSON            | Peterson Search Tape                     |                        | PETERSON          |                 |                | 21-FEB-2000      |    |
| SAT                 | SAT Test Tape                            | SAT                    | SAT               |                 |                | 21-NOV-2005      |    |
| SAT1                | Testing SAT1 Tape Load                   | SAT                    | SAT               |                 | SAT1           | 18-JAN-2007      |    |
| SSS_SEARCH          | Search Tape                              |                        | SSS_SEARCH        |                 |                | 21-FEB-2000      | ł. |
| WEB                 | Web                                      |                        |                   |                 |                | 21-AUG-2006      |    |
|                     |                                          |                        |                   |                 |                |                  |    |
|                     |                                          |                        |                   |                 |                |                  |    |

Follow these steps to create a prospect code.

- 1. Access the Electronic Prospect Validation Form (STVPREL).
- 2. Enter a code in the **Prospect Code** field.
- 3. Enter a description of the code in the **Description** field.
- 4. Select an interface code in the **Interface Code** field.
- 5. Select a tape code in the **Tape Code** field.
- 6. Click the Enter on WEB checkbox if applicable.
- 7. Enter the WEB page ID number in the WEB Page ID field if applicable.
- 8. Repeat steps 2-7 as needed to enter all prospect codes.
- 9. Click the Save icon.
- 10. Click the **Exit** icon.

## Electronic Data File and Tape Validation Form

### Purpose

Use the Electronic Data File and Tape Validation Form (STVTAPE) to define the unique types of search or test score tapes that a school will load. These codes are associated with the field positions of each tape on the Tape Field Position Rule Form (SRATPFD).

Examples: PCU, Peterson, etc.

| Tape Code  | Description                  | Activity Date |
|------------|------------------------------|---------------|
| ACT        | ACT Test Score Tape          | 14-AUG-2000   |
| AMCS       | AMCAS Test Score File        | 26-OCT-2005   |
| AMCS08     | AMCAS 2008 Test Score File   | 29-AUG-2007   |
| EOS_ACT    | Educ Opportunity Services    | 21-FEB-2000   |
| GMAT       | GMAT Test Score Tape         | 14-AUG-2000   |
| GRE        | GRE Test Score Tape          | 14-AUG-2000   |
| PCU        | Private College Guide Search | 21-FEB-2000   |
| PETERSON   | Peterson Search              | 21-FEB-2000   |
| SAT        | SAT Test Score Tape          | 14-AUG-2000   |
| SAT1       | Testing SAT1                 | 18-JAN-2007   |
| SSS_SEARCH | Student Service Search       | 21-FEB-2000   |
|            |                              |               |
|            |                              |               |

Follow these steps to create a tape code.

- 1. Access the Electronic Data File and Tape Validation Form (STVTAPE).
- 2. Enter a code in the **Tape Code** field.
- 3. Enter a description of the code in the **Description** field.
- 4. Click the Save icon.
- 5. Click the **Exit** icon.

### **Purpose**

Use the Tape Field Names Validation Form (STVTPFD) to define all the possible field names into which search or test score tape data might be loaded. You may also use this form to define all possible field names into which data from other tape sources might be loaded. The fields defined in this table are delivered by SunGard Higher Education.

| Field Name        | Description             | Syst | em Activity<br>d Date |
|-------------------|-------------------------|------|-----------------------|
| A01 TADM CODE     | ACT A01 Test Admin Code |      | 29-AUG-2007           |
| A01 TEST MON      | ACT A01 Test Month      |      | 29-AUG-2007           |
| A01_TEST_SCORE    | ACT A01 Test Score      |      | 29-AUG-2007           |
| A01_TEST_YEAR     | ACT A01 Test Year       |      | 29-AUG-2007           |
| A02_TADM_CODE     | ACT A02 Test Admin Code |      | 29-AUG-2007           |
| A02_TEST_MON      | ACT A02 Test Month      |      | 29-AUG-2007           |
| A02_TEST_SCORE    | ACT A02 Test Score      |      | 29-AUG-2007           |
| A02_TEST_YEAR     | ACT A02 Test Year       |      | 29-AUG-2007           |
| A03_TADM_CODE     | ACT A03 Test Admin Code |      | 29-AUG-2007           |
| A03_TEST_MON      | ACT A03 Test Month      |      | 29-AUG-2007           |
| A03_TEST_SCORE    | ACT A03 Test Score      |      | 29-AUG-2007           |
| A03_TEST_YEAR     | ACT A03 Test Year       |      | 29-AUG-2007           |
| A04_TADM_CODE     | ACT A04 Test Admin Code |      | 29-AUG-2007           |
| A04_TEST_MON      | ACT A04 Test Month      |      | 29-AUG-2007           |
| A04_TEST_SCORE    | ACT A04 Test Score      |      | 29-AUG-2007           |
| A04_TEST_YEAR     | ACT A04 Test Year       |      | 29-AUG-2007           |
| A05_TADM_CODE     | ACT A05 Test Admin Code |      | 29-AUG-2007           |
| A05_TEST_MON      | ACT A05 Test Month      |      | 29-AUG-2007           |
| A05_TEST_SCORE    | ACT A05 Test Score      |      | 29-AUG-2007           |
| A05_TEST_YEAR     | ACT A05 Test Year       |      | 29-AUG-2007           |
| A06_TADM_CODE     | ACT A06 Test Admin Code |      | 29-AUG-2007           |
| A06_TEST_MON      | ACT A06 Test Month      |      | 29-AUG-2007           |
| A06_TEST_SCORE    | ACT A06 Test Score      |      | 29-AUG-2007           |
|                   |                         |      |                       |
| File Field Names. |                         |      |                       |

Follow these steps to create a field name code.

- 1. Access the Tape Field Names Validation Form (STVTPFD).
- 2. Enter a field name in the **Field Name** field.
- 3. Enter a description of the field in the **Description** field.
- 4. Click the **System Ind** checkbox.
- 5. Click the Save icon.
- 6. Click the **Exit** icon.

## Source/Background Institution Code Validation Form

### Purpose

Use Source/Background Institution Code Validation Form (STVSBGI) to create, update, insert, and delete source/background institution codes. Several forms in the Recruiting, Academic History, and Admissions modules use this form to validate the source/background institution codes. You can only create and update these codes from this form.

### **Banner form**

| Source/Background Institution Code Validation STVSBGI 8.0 (BAN8_WIN) 9699999999999999999999999999999999999 |             |      |                     |                       |   |            |      |                                  |
|----------------------------------------------------------------------------------------------------|-------------|------|---------------------|-----------------------|---|------------|------|----------------------------------|
| Source or Background<br>Institution                                                                        | Description | Type | Source<br>Indicator | Admissions<br>Request | 5 | Electronic | FICE | Voice Response<br>Message Number |
|                                                                                                    |             |      |                     |                       |   |            |      |                                  |
|                                                                                                    |             |      |                     |                       |   |            |      |                                  |
|                                                                                                    |             |      |                     |                       |   |            |      |                                  |
|                                                                                                    |             |      |                     |                       |   |            |      |                                  |
|                                                                                                    |             |      |                     |                       |   |            |      |                                  |
|                                                                                                    |             |      |                     |                       |   | ז ה ו      |      |                                  |
|                                                                                                    |             |      |                     |                       |   |            |      |                                  |

### **Steps**

Follow these steps to create a source/background institution code.

- 1. Access the Source/Background Institution Code Validation Form (STVSBGI)
- 2. Perform an **Execute Query** function.

Result: The data delivered with this form is displayed.

- 3. Modify the form if needed.
- 4. Click the **Save** icon.
- 5. Click the Exit icon.

## Contact Type Code Validation Form

### Purpose

.

The Contact Type Code Validation Form (STVCTYP) is used to create, update, insert, and delete recruiting contact type codes.

Examples: Campus Visit, College Night, or Merit List Letter, etc...

Note: The Recruiting and Admissions modules and the Interface Validation Form (STVINFC) use this form to validate contact type codes.

| 🙀 Contact Type Code Validation STVC | TYP 8.0 (BAN8_WIN) >>>>>>>>> | 000000000000000000000000000000000000000 |
|-------------------------------------|------------------------------|-----------------------------------------|
| Code                                | Description                  | Activity Date                           |
| CMP                                 | Campus Visit                 | 05-JAN-1988                             |
| CNN                                 | College Night                | 07-APR-1987                             |
| CNS                                 | Counselor Visit              | 25-MAR-1987                             |
| DLL                                 | Dean's List Letter           | 29-APR-1987                             |
| FIN                                 | Financial Aid Tape           | 04-FEB-1995                             |
| FUL                                 | Follow-up Letter             | 29-APR-1987                             |
| HLL                                 | Honors List Letter           | 29-JAN-1991                             |
| IN1                                 | Interview One                | 13-APR-1987                             |
| IN2                                 | Interview Two                | 03-JAN-1995                             |
| INP                                 | In-person                    | 25-MAR-1987                             |
| MIL                                 | Military Interest Letter     | 03-JAN-1995                             |
| MLL                                 | Merit List Letter            | 29-APR-1987                             |
| ОТН                                 | Other                        | 25-MAY-2006                             |
| PGL                                 | Univ Pres Greeting Letter    | 22-MAY-1987                             |
| PHN                                 | Phone Call                   | 25-MAR-1987                             |
| TAP                                 | Test Score Tape              | 09-OCT-1987                             |
|                                     |                              |                                         |
|                                     | i                            |                                         |
|                                     | ī ————                       |                                         |
|                                     | , <u> </u>                   |                                         |
|                                     | i                            |                                         |
|                                     |                              |                                         |
|                                     |                              |                                         |
|                                     |                              |                                         |
| Contact Type Code                   |                              |                                         |
| Record: 1/16                        | <0SC>                        |                                         |

Follow these steps to create a contact type code.

- 1. Access the Contact Type Code Validation Form (STVCTYP).
- 2. Enter a three-character code in the **Code** field.
- 3. Enter a description of the code in the **Description** field.
- 4. Click the Save icon.
- 5. Click the **Exit** icon.

### Interface Validation Form

### **Purpose**

The Interface Validation Form (STVINFC) is used to create, update, insert, and delete interface codes (i.e., ACT, Financial Aid CSS tape, or GRE, etc.). This form is used by the Electronic Prospect Validation Form (STVPREL) to validate the interface codes. This form is used to map an Interface Code to a Common Matching Source Rule. You may only create or update these codes from this form.

- The Common Matching Source Rule entered here will link the student matching process with the new match routine. (Requires GTVCMSC.) See Common Matching Handbook.
- The Contact Code entered here will be used if SRTLOAD Parameter #8 Source is left blank. (Requires STVCTYP).
- The Source Code entered here will be used if SRTLOAD Parameter #9 Source is left blank. (Requires STVSBGI).

| nterface<br>Code | e<br>Description            | Test<br>Source | Source<br>Code<br>💌 | Contact<br>Type<br>▼ | Common<br>Matching<br>Source |                                     | Activity Date |
|------------------|-----------------------------|----------------|---------------------|----------------------|------------------------------|-------------------------------------|---------------|
| ACT              | ACT                         | TAPE           | A00005              | ТАР                  | LORI_MATCH                   | Lori Match                          | 21-NOV-2005   |
| AMCS             | AMCAS Tape Types            |                |                     |                      |                              | ]                                   | 26-OCT-2005   |
| FACT             | Financial Aid ACT Tape Load | TAPE           | A00005              | ТАР                  |                              | ]                                   | 07-APR-1988   |
| FCSS             | Financial Aid CSS Tape      | TAPE           | A00005              | TAP                  |                              | ]                                   | 07-APR-1988   |
| FGAP             | GAPSFAS Financial Aid Tape  | TAPE           | A00005              | ТАР                  |                              | ]                                   | 07-APR-1988   |
| FPEL             | PELL Financial Aid Tape     | TAPE           | A00005              | ТАР                  |                              | ]                                   | 07-APR-1988   |
| GRE              | GRE                         | TAPE           | A00005              | TAP                  |                              | ]                                   | 13-0CT-1987   |
| SAT              | SAT                         | TAPE           | A00005              | ТАР                  | LORI_MATCH                   | Lori Match                          | 21-NOV-2005   |
| SAT1             | Testing SAT1                | TAPE           | 050348              | HLL                  | LAST_NAME                    | Last Name, First Intial, City Match | 18-JAN-2007   |
| WEB              | Web applications            | WEB            | A00007              | ОТН                  | MV_MATCH                     | Marian's match                      | 25-MAY-2006   |
|                  |                             |                |                     |                      |                              | ]<br>]                              |               |

Follow these steps to create an interface code.

- 1. Access the Interface Validation Form (STVINFC).
- 2. Enter a code in the **Interface Code** field.
- 3. Enter a description of the code in the **Description** field.
- 4. Select a test source code in the **Test Source** field.
- 5. Select a source code in the **Source Code** field.
- 6. Select a contact type code in the **Contact Type** field.
- 7. Select a code in the **Common Matching Source** field.
- 8. Click the Save icon.
- 9. Click the Exit icon.

## Test Score Percentile Type Validation Form

### **Purpose**

Use the Test Score Percentile Type Validation Form (STVTSPT) to create and maintain percentile type codes for use on SOATEST.

Note: Currently, SAT and GRE files that are loaded via SRTLOAD/baseline tape load processing use delivered, system-required values on STVTSPT for percentile types. It is suggested when manual SAT or GRE percentiles are inserted on SOATEST that these percentile types be used.

| 🙀 Test Score Perce | entile Type Validation_STVTSPT_8.0(BAN8_WIN) >>>>>>> |                    |         |               | 000000000 <u>≤</u> × |
|--------------------|------------------------------------------------------|--------------------|---------|---------------|----------------------|
| Code               | Description                                          | System<br>Required | User ID | Activity Date |                      |
| GRP                | GRE Percentile                                       |                    | SATURN  | 26-0CT-2005   | <u>A</u>             |
| S2N                | SAT II National College-Bound Percentile             |                    | SATURN  | 26-OCT-2005   |                      |
| SMN                | SAT Math National College-Bound Percentile           |                    | SATURN  | 26-OCT-2005   |                      |
| SMS                | SAT Math State College-Bound Percentile              |                    | SATURN  | 26-OCT-2005   |                      |
| SVN                | SAT Verbal National College-Bound Percentile         |                    | SATURN  | 26-OCT-2005   |                      |
| svs                | SAT Verbal State College-Bound Percentile            |                    | SATURN  | 26-OCT-2005   |                      |
| SWN                | SAT Writing National College-Bound Percentile        |                    | SATURN  | 26-OCT-2005   |                      |
| SWS                | SAT Writing State College-Bound Percentile           |                    | SATURN  | 26-OCT-2005   |                      |
|                    |                                                      |                    |         |               |                      |
|                    |                                                      |                    |         |               |                      |
|                    |                                                      |                    |         |               |                      |

Follow these steps to create a test score percentile code.

- 1. Access the Test Score Percentile Type Validation Form (STVTSPT).
- 2. Enter a test score percentile code in the Code field.
- 3. Enter a description of the code in the **Description** field.

Note: The **System Required** checkbox is used to determine which values are required by the system. If the **System Required** checkbox is checked, the validation table record cannot be deleted. The **User ID** and **Activity Date** fields are display-only fields.

- 4. Click the **Save** icon.
- 5. Click the Exit icon.

### **Purpose**

The Tape Code Conversion Form (SOTCNVT) is used to convert codes on interface tapes to valid Banner values before data is added to the system during the tape load process.

Example: If the SAT tape has a major code of *ENGL* for English and your institution's code for English is *100*, the table name would be MAJR, the tape value would be *ENGL* and the converted value would be *100*.

Values are associated with an Interface Type to allow for different settings based on the incoming values provided with each tape type. Use either an "\*" or DEFAULT to process null or values not useful for your institution. Those values which are required by Banner must have a conversion value, i.e., Major code is blank on the tape, but the converted value for Banner would need to be 0000, undeclared.

| Interface Type:                               | OTCNVT 8.0 (BANB_WIN) 20022          | Validation Table Name: | Copy Values: 👔                        |
|-----------------------------------------------|--------------------------------------|------------------------|---------------------------------------|
| Table Name                                    | Tape Value                           | Conversion Code        | Description                           |
|                                               |                                      |                        |                                       |
|                                               |                                      |                        |                                       |
|                                               |                                      |                        |                                       |
|                                               |                                      |                        |                                       |
|                                               |                                      |                        |                                       |
|                                               |                                      |                        | · · · · · · · · · · · · · · · · · · · |
| Tape Interface Code; press LIS<br>Record: 1/1 | T for valid codes.<br>  List of Valu | <0SC>                  |                                       |

Follow these steps to convert a code on an interface tape to a valid Banner value.

- 1. Access the Tape Code Conversion Form (SOTCNVT).
- 2. Select an interface type in the **Interface Type** field.
- 3. Enter a last four characters of the validation table name in the **Validation Table Name** field.

Note: You can use the **Copy Values** button to copy values from one interface code to another (optional).

- 4. Perform a **Next Block** function.
- 5. Enter a value in the **Tape Value** field.
- 6. Select a conversion code in the **Conversion Code** field.
- 7. Enter a description in the **Description** field.
- 8. Click the **Save** icon.
- 9. Click the **Exit** icon.

## Electronic Admission Application Rules Form

### **Purpose**

The Electronic Admissions Application Rules Form (SAAERUL) is used to define the rules that are used when processing electronic applications, electronic prospects, and tape loads.

Note: No rules should be added locally. Rules that will be used in system processing will be delivered by SunGard Higher Education; you need only to update the Rule Value to reflect local processing options.

Records may be created on SPAPERS, SPAIDEN, SPATELE, SOAHSCH, and/or SRARECR based upon the rules.

Any null fields on SPAPERS will be filled in with the appropriate data from the search tape.

| Admissions Application | Rules SAAERUL 8.0 (BAN8            | _WIN) 000000000000000000000000000000000000      | *********                                                                                 |                                                     | 2000000000000 <u>¥</u>                                                                                                    |
|------------------------|------------------------------------|-------------------------------------------------|-------------------------------------------------------------------------------------------|-----------------------------------------------------|----------------------------------------------------------------------------------------------------|
|                        |                                    |                                                 |                                                                                           | Copy PR                                             | EL Group: 🝺                                                                                                    |
| Rule Label             | Rule Description                   | ¥alue                                           | EDI<br>Indicator                                                                          | System Required<br>Indicator                        | Activity Date                                                                                                    |
|                        |                                    |                                                 |                                                                                           |                                                     |                                                                                                    |
|                        |                                    |                                                 |                                                                                           |                                                     |                                                                                                    |
|                        |                                    |                                                 | ]                                                                                         |                                                     |                                                                                                    |
|                        |                                    |                                                 |                                                                                           |                                                     |                                                                                                    |
|                        |                                    |                                                 | ]                                                                                         |                                                     |                                                                                                    |
|                        |                                    |                                                 |                                                                                           |                                                     |                                                                                                    |
|                        |                                    |                                                 |                                                                                           |                                                     |                                                                                                    |
|                        | Admissions Application  Rule Label | Admissions Application Rules SAAERUL 8.0 (BAN8) | Admissions Application Rules SAAERUL 8.0 (BAN8_WIN) 2022000000000000000000000000000000000 | Admissions Application Rules SAAERUL 8.0 (BAN8_WIN) | Admissions Application Rules       SAAERUL 8.0 (BANB_WIN)       Copy PR         Image: Copy of the second second sec |

Follow these steps to create a rule.

- 1. Access the Electronic Admissions Application Rules Form (SAAERUL).
- 2. Enter a group code in the **Group** field.

Note: The **Copy PREL Group** button can be used to copy existing PREL rules to a new group code (optional).

- 3. Perform a **Next Block** function.
- 4. Review the data provided.
- 5. Click the **Exit** icon.

### **Purpose**

Use the Tape Field Position Rule Form (SRATPFD) to define either the exact positions in which each field exists on a search or test score tape or the relative position of each field and then to assign the value in those positions to the appropriate Banner fields. You can display different fields depending on whether the specified tape code is for a positional layout, such as SAT or ACT, or for a sequential layout, such as a comma delimited file. The fields displayed are determined by the tape code entered in the key block.

This form, in combination with the Electronic Prospect Load (SRTLOAD), the Electronic Prospect Match (SSRSRIN), and the Migrate Electronic Prospects Process (SRRPREL), allows institutions to set up tape loads that are not supported by SunGard Higher Education, such as AP (Advanced Placement exams) or other search or test score tapes.

| Tape Field Position Rule SRATPFD 8.0     | (BAN8_WIN) SCOULDERCOUL |              | Record N   | umber: 01 💌   |
|------------------------------------------|-------------------------|--------------|------------|---------------|
| Field Name                               | Start Position          | End Position | Occurrence | Activity Date |
|                                          |                         |              |            |               |
|                                          |                         |              |            |               |
|                                          |                         |              |            |               |
|                                          |                         |              |            |               |
|                                          |                         |              |            |               |
|                                          |                         |              |            |               |
|                                          |                         |              |            |               |
|                                          |                         |              |            |               |
|                                          |                         |              |            |               |
|                                          |                         |              |            |               |
|                                          |                         |              |            |               |
|                                          |                         |              |            |               |
|                                          |                         |              |            |               |
|                                          |                         |              |            |               |
|                                          |                         |              |            |               |
|                                          |                         |              |            |               |
|                                          |                         |              |            |               |
|                                          |                         |              |            |               |
| ape Code; click on icon for valid codes. |                         |              |            |               |

Follow these steps to set up the Tape Field Position Rule Form (SRATPFD).

- 1. Access the Tape Field Position Rule Form (SRATPFD).
- 2. Select a code in the **Tape Code** field.
- 3. Enter the record number for the rule in the **Record Number** field.
- 4. Perform a **Next Block** function.
- 5. Select a field name in the **Field Name** field.
- 6. Enter a number in the **Start Position** field.
- 7. Enter a number in the End Position field.
- 8. Enter a value in the Occurrence field.

Note: This is the occurrence of the data item on the tape. It can be used to accommodate those tape values that may occur multiple times such as test scores for different test dates. The fields defined in this form are delivered by SunGard Higher Education.

- 9. Repeat steps 2-7 for each field on the tape.
- 10. Click the **Save** icon.
- 11. Click the **Exit** icon.

# Tape File Delimiter Type Rules Form

### **Purpose**

Use the Tape File Delimiter Type Rules Form (SORDLIM) to assign a delimiter and/or marker to a specific tape code. The delimiter and/or marker should match those contained in the delimited input file to be used with this tape code.

| Tape File Deli | imiter Type Rules SORDLIM 8.0 (BAN | 18_WIN) 2000000000 |        |                 | ********** | 00000000000000000 ⊻ |
|----------------|------------------------------------|--------------------|--------|-----------------|------------|---------------------|
|                |                                    |                    |        |                 |            |                     |
| Tape Code<br>▼ | Description                        | Delimiter          | Marker | System Required | User ID    | Activity Date       |
| AMCS           | AMCAS Test Score File              | 1                  |        |                 | SATURN     | 26-OCT-2005         |
| AMCS08         | AMCAS 2008 Test Score File         |                    |        |                 | SATURN     | 29-AUG-2007         |
| SAT1           | Testing SAT1                       | <b></b> ,          |        |                 | SAISUSR    | 18-JAN-2007         |
|                |                                    |                    |        |                 |            |                     |
|                |                                    |                    |        |                 |            |                     |
|                |                                    |                    |        |                 |            |                     |

Follow these steps to assign a delimiter and/or marker to a specific tape code.

- 1. Access the Tape File Delimiter Type Rules Form (SORDLIM).
- 2. Perform an Insert Record function.
- 3. Enter the data file/tape code for the rule in the **Tape Code** field.

Note: Click the **Tape Code** Search icon for the List of Values. The tape code description defaults from the electronic data file and Tape Validation Form (STVTAPE).

4. Enter the delimiter in the **Delimiter** field to indicate a new field on the tape.

Example: A comma is an example of a delimiter.

5. Enter the marker used in addition to the delimiter to enclose the field data in the **Marker** field.

Example: An apostrophe is an example of a marker.

6. Click the **Save** icon.

Note: The User ID and Activity Date will default into their corresponding fields. The **System Required** checkbox indicates if the rule is system required.

7. Click the **Exit** icon.

### **Purpose**

Use the Tape File Test Score Controls Form (SRATPTS) to map the test code which contains the "date taken" to all the other test codes for which that date taken applies.

Example: The date taken for one set of SAT I scores is contained in only one place, even though that date applies to both the SAT Verbal and Math scores.

| 🖁 Tape File Tes                                                              | t Score Controls SRATPTS 8.0 (BAN8_WIN) 🚿 | ******                          |                 |         | ×************************************* |
|------------------------------------------------------------------------------|-------------------------------------------|---------------------------------|-----------------|---------|----------------------------------------|
| Test Code                                                                    | Description                               | Test Code<br>Date Origin<br>(*) | System Required | User ID | Activity Date                          |
| A01                                                                          | ACT English                               | A01                             |                 | SATURN  | 24-MAY-2005                            |
| A02                                                                          | ACT Math                                  | A01                             |                 | SATURN  | 24-MAY-2005                            |
| A03                                                                          | ACT Reading                               | A01                             |                 | SATURN  | 24-MAY-2005                            |
| A04                                                                          | ACT Science Reasoning                     | A01                             |                 | SATURN  | 24-MAY-2005                            |
| A05                                                                          | ACT Composite                             | A01                             |                 | SATURN  | 24-MAY-2005                            |
| A06                                                                          | ACT Sum of Standard Score                 | A01                             |                 | SATURN  | 24-MAY-2005                            |
| A07                                                                          | ACT Combined English/Writing              | A01                             |                 | SATURN  | 24-MAY-2005                            |
| G01                                                                          | GMAT Verbal Score                         | G01                             |                 | SATURN  | 24-MAY-2005                            |
| G02                                                                          | GMAT Quantitative Score                   | G01                             |                 | SATURN  | 24-MAY-2005                            |
| G03                                                                          | GMAT Total Converted Score                | G01                             |                 | SATURN  | 24-MAY-2005                            |
| G04                                                                          | GMAT Writing Score                        | G01                             |                 | SATURN  | 24-MAY-2005                            |
| G05                                                                          | GMAT Total Score                          | G01                             |                 | SATURN  | 24-MAY-2005                            |
| G06                                                                          | GMAT Verbal Converted                     | G01                             |                 | SATURN  | 24-MAY-2005                            |
| G07                                                                          | GMAT Quantitative Converted               | G01                             |                 | SATURN  | 24-MAY-2005                            |
| G08                                                                          | GMAT Writing Converted                    | G01                             |                 | SATURN  | 24-MAY-2005                            |
| MBS                                                                          | MCAT Biological Sci Score                 | MBS                             |                 | SATURN  | 26-OCT-2005                            |
| MPS                                                                          | MCAT Physical Science Score               | MBS                             |                 | SATURN  | 26-OCT-2005                            |
| MVR                                                                          | MCAT Verbal Score                         | MBS                             |                 | SATURN  | 26-OCT-2005                            |
| MWS                                                                          | MCAT Writing Score                        | MBS                             |                 | SATURN  | 26-OCT-2005                            |
| NAG                                                                          | ACT Norm Alg/Geometry                     | A01                             |                 | SATURN  | 24-MAY-2005 🗸                          |
|                                                                              |                                           |                                 |                 |         | 0                                      |
| Test Code; press LIST for valid values. Record: 1/?     List of Valu   <0SC> |                                           |                                 |                 |         |                                        |

Follow these steps to map a test code.

- 1. Access the Tape File Test Score Controls Form (SRATPTS).
- 2. Enter the test code to which a date origin will be assigned in the **Test Code** field.

Note: Click the down arrow below the field to use the List of Values. The description of the test code defaults in from the tape code selected from the Test Code Validation Form (STVTESC).

3. Enter the test code date origin for the test code in the **Test Code Date Origin** field.

Note: Click the down arrow below the field to use the List of Values from the Test Code Validation Form (STVTESC).

- 4. Select the **System Required** checkbox if the rule is system required.
- 5. Click the **Save** icon.

Note: The User ID and Activity Date will default into their corresponding fields.

6. Click the **Exit** icon.

## Electronic Options Prospects Default

### **Purpose**

The Electronic Options Prospects Default (SRAPRED) is used to define defaults such as Recruit Type and Student Type.

Note: This form is optional.

| Electronic Prospects Default Options SRAPRED 8.0 (BAN8_WIN) 3933333<br>Electronic Prospect Code: | Clear Del                              | 600000000000 ⊻ :<br>faults 🔮 |  |  |  |
|--------------------------------------------------------------------------------------------------|----------------------------------------|------------------------------|--|--|--|
| General Default Values                                                                           |                                        |                              |  |  |  |
| Level:<br>Recruiting Term:                                                                       | Recruit Source: V<br>Contact: V        |                              |  |  |  |
| Recruiter:  Test Source:                                                                         | Student Type: 🔍<br>Recruit Type: 🔍 🖤   |                              |  |  |  |
| Education Goal: 🔍<br>Visa Type: 🔍                                                                | Admit Type: 🔍 🛡<br>Recruit Status: 🔍 🛡 |                              |  |  |  |
| Curriculum Default Values<br>Catalog Term:                                                       |                                        |                              |  |  |  |
| College: 🔍 V<br>Campus: 🔍 V                                                                      |                                        |                              |  |  |  |
| Program:<br>Degree:                                                                              |                                        |                              |  |  |  |
| Major:<br>Department:                                                                            |                                        |                              |  |  |  |
| Web Electronic Prospect Code; Press LIST for valid values.                                       |                                        |                              |  |  |  |

Follow these steps to define a default.

1. Access the Electronic Prospects Default Options form (SRAPRED).

Note: This is an optional form.

- 2. Enter a prospect code in the **Electronic Prospect Code** field.
- 3. Perform a **Next Block** function.
- 4. Enter values in the fields listed under General Default Values and Curriculum Default Values.
- 5. Click the **Save** icon.
- 6. Click the Exit icon.

### **Self Check** -

### **Directions**

Use the information you have learned in this workbook to complete this self check activity.

Match the form to its description by filling in the blank with the correct letter.

| a. I<br>\ | Electronic Prospect<br>/alidation Form                       | <br>Use this form to create, update, insert, and delete source or background institution codes.                                                                                            |
|-----------|--------------------------------------------------------------|----------------------------------------------------------------------------------------------------|
| b.        | Electronic Data File<br>and Tape Validation<br>Form          | <br>This form is used to define the rules that are used when processing electronic applications, electronic prospects, and tape loads.                                                     |
| C.        | Tape Field Names<br>Validation Form                          | <br>Use this form to define the positions that exist for the various fields on each search or test score tape and to assign the value in these positions to the appropriate Banner fields. |
| d.        | Source/<br>Background<br>Institution Code<br>Validation Form | <br>This form is used to convert codes on interface tapes to valid<br>Banner values before data is added to the system during the<br>tape load process.                                    |
| e.        | Contact Type<br>Validation Form                              | <br>Use this form to define the various types of search or test score tapes that are to be loaded.                                                                                         |
| f.        | Interface Validation<br>Form                                 | <br>Use this form to define all the possible field names into which search or test score data might be loaded.                                                                             |
| g.        | Tape Code<br>Conversion Form                                 | <br>Use this form to create, update, insert, and delete interface codes.                                                                                                    |
| h.        | Electronic<br>Admission<br>Application Rules<br>Form         | <br>Use this form to map the test code which contains the "date taken" to all the other test codes for which that date taken applies.                                                      |
| i.        | Tape Field Position<br>Rule Form                             | <br>Use this form to assign a delimiter and/or marker to a specific tape code.                                                                                                    |
| j.        | Tape File Delimiter<br>Type Rules Form                       | <br>Use this form to create, update insert, and delete recruiting contact type codes.                                                                                                    |
| k.        | Tape File Test<br>Score Controls<br>Form                     | <br>Use this form to define the unique types of search or test score tapes that a school will load.                                                                                        |

# Answer Key

| а. | Electronic Prospect<br>Validation Form                       | d. | Use this form to create, update, insert, and delete source or background institution codes.                                                                                                    |
|----|--------------------------------------------------------------|----|----------------------------------------------------------------------------------------------------|
| b. | Electronic Data File<br>and Tape<br>Validation Form          | h. | This form is used to define the rules that are<br>used when processing electronic<br>applications, electronic prospects, and tape<br>loads.                                                        |
| C. | Tape Field Names<br>Validation Form                          | i. | Use this form to define the positions that<br>exist for the various fields on each search or<br>test score tape and to assign the value in<br>these positions to the appropriate Banner<br>fields. |
| d. | Source/<br>Background<br>Institution Code<br>Validation Form | g. | This form is used to convert codes on<br>interface tapes to valid Banner values before<br>data is added to the system during the tape<br>load process.                                             |
| e. | Contact Type<br>Validation Form                              | а. | Use this form to define the various types of search or test score tapes that are to be loaded.                                                                                                    |
| f. | Interface Validation<br>Form                                 | С. | Use this form to define all the possible field<br>names into which search or test score data<br>might be loaded.                                                                                   |
| g. | Tape Code<br>Conversion Form                                 | f. | Use this form to create, update, insert, and delete interface codes.                                                                                                    |
| h. | Electronic<br>Admission<br>Application Rules<br>Form         | k. | Use this form to map the test code which<br>contains the "date taken" to all the other<br>test codes for which that date taken applies.                                                            |
| i. | Tape Field Position<br>Rule Form                             | j. | Use this form to assign a delimiter and/or marker to a specific tape code.                                                                                                    |
| j. | Tape File Delimiter<br>Type Rules Form                       | e. | Use this form to create, update insert, and delete recruiting contact type codes.                                                                                                    |
| k. | Tape File Test<br>Score Controls<br>Form                     | b. | Use this form to define the unique types of search or test score tapes that a school will load.                                                                                                    |
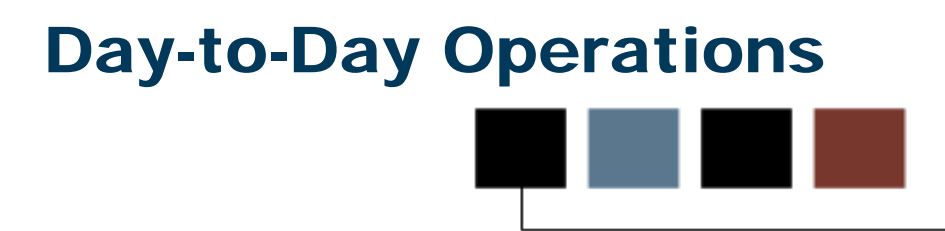

# Section goal

The goal of this section is to explain procedures related to loading and processing of information received from outside data sources.

# **Objectives**

In this section you will learn how to load and process information from outside data sources.

# **Process Introduction**

# About the process

External data is loaded into various sets of temporary tables depending on the source of the external data.

Note: Test score data is loaded onto temporary tables beginning with SRT. Web admissions data is loaded into temporary tables beginning with SAR. Electronic Prospect data is loaded into temporary tables beginning with SOR or SRT.

Data loaded into the SRT temporary tables can be viewed on the Electronic Prospect Inquiry Form (SRIPREL) and the Electronic Prospect Detail Form (SRAPREL). Data loaded into the SAR temporary tables can be viewed on the Electronic Application Submitted Form (SAAETBL).

Once data has been loaded into its respective temporary tables, it can be matched manually (using SRIPREL or SAAEAPS) or in batch (using SRRSRIN or SARETMT).

Note: AMCAS processing is run using SRTLOAD, SRRSRIN and SRRPREL. The SARAMXF and SARAMDP processes, as well as the SAVAMCD, SAVAMCT, and SAVAMC2 views are used in AMCAS processing.

# **Flow diagram**

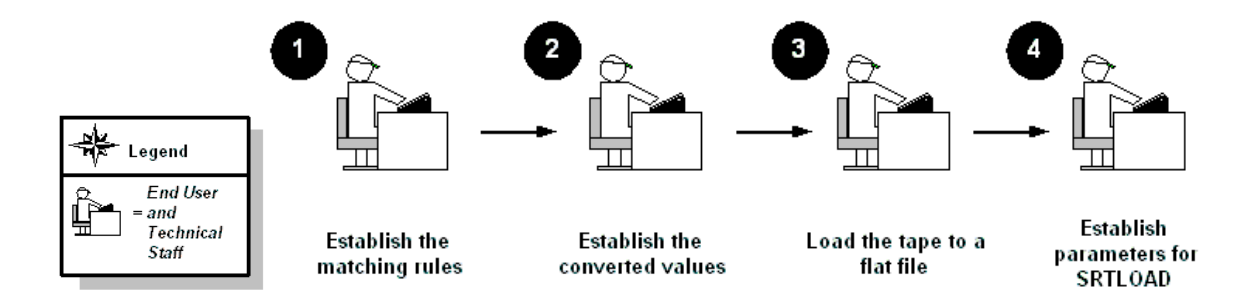

# What happens

| Stage | Description                                                                                                    |
|-------|----------------------------------------------------------------------------------------------------|
| 1     | Establish the matching rules for each tape type.                                                                |
|       | Note: This should have been done as part of the completing the General – Common Matching training workbook.     |
| 2     | Establish the converted values on the Tape Code Conversion Form (SOTCNVT).                                      |
| 3     | Load the tape to a flat file named XXXYYYY.DAT where $XXX =$ the name of the tape and $YYYY =$ processing year. |
| 4     | Establish the parameters for SRTLOAD on the Process Submission<br>Control Form (GJAPCTL).                       |
|       | Note: Steps 1, 2, 3 and 4 are performed for each tape prior to the tape load job.                               |

The table outlines what happens in this process.

# **Electronic Prospect Match**

The Electronic Prospect Match (SRRSRIN) is used to determine if a record already exists in Banner for persons in the temporary tables.

- If the record exists in Banner, then the match status on the temporary table for this record is set to *M* (Matched).
- If the record does not match, then the match status is set to *N* (New).
- If the record is considered a suspense, (that is, some elements are matched but not enough to be considered a match), then the match status is set to *S* (Suspense).
- There is also another status of *E* (Error), meaning some portion of the data on the comparison of the record in Banner and the record in the temporary table have something missing from the Common Matching rules (for example, SSN, State, Zip, etc.).

# **Electronic Prospect Inquiry**

All records in the temporary files can be viewed on the Electronic Prospect Inquiry Form (SRIPREL). Those records with a status of suspense can be viewed on this form by running a query on a match status of *S*. You may access the Common Matching Entry Form (GOAMTCH) from this form, which queries Banner data to assist in determining if a matching record exists. If the record is a match, click the SELECT ID icon. If the record is new click CREATE NEW icon.

# **Migrate Electronic Prospects**

Once all suspended records have been updated to either N (New) or M (Matched), the Migrate Electronic Prospects Process (SRRPREL) is run. Depending on the values set for the parameters, as well as the values set for the rules on SAAERUL, a new recruit record may be created or an existing record may be updated at the time the test scores are loaded. If an address with the same address type already exists in Banner, then an additional address record may be created with the same address type and a one-up sequence number. If an existing recruit record is to be updated, then a contact for this specific tape will be added to the record.

# If a match does not exist

For the existing rule label CREATENEWRECR (no recruit exists, create new recruit), the possible values are Y and N. When an incoming record is being loaded and matched to an existing Banner person, the code will check if a recruiting record already exists for the person. If the rule value is Y, then the incoming data will be used to create a recruiting record. If the rule value is N, then no recruiting record will be created.

In addition, records may be created for this person on the following forms, depending on the rules settings on the Electronic Admissions Application Rules Form (SAAERUL):

- SPAPERS demographic information
- SPAIDEN address information
- SPATELE telephone information
- SPAINTL international information
- SOAPCOL prior college information
- SOAHSCH high school information
- SRARECR source, contact, and interests
- SOATEST test scores (for test score tapes only)

# If a match exists

If a match exists, then what happens will also depend on the values set on the Electronic Admissions Application Rules Form (SAAERUL) where the group code is equal to PREL. An existing recruit record may be updated with a new source or contact, or an entirely new recruit record may be created at the time the test scores are loaded. Regardless of the values set on SAAERUL, any null fields on the General Person Form (SPAPERS) will be filled in if the data for these fields exists on the search or test score tape.

In either case, the load status on SRIPREL is set to C, indicating that a Banner record was created or updated for this person using the data in the temporary tables.

# Loading data

This Electronic Prospect Load Process (SRTLOAD) loads data from a search input file (e.g., College Guide/SSS, or Peterson) or a test score report file (i.e., SAT, ACT, GRE, or GMAT) to the following temporary tables: SRTIDEN, SRTPERS, SRTTELE, SRTADDR, SRTTEST, SRTPREL, SRTHSCH, SRTPCOL. The data in these tables is accessible using the Search Tape View (SRVPREL). After being loaded, all records have a match and load status of null, meaning they have not been matched to a Banner record or loaded into Banner.

The load process also creates an audit report detailing the status of each record on the input file.

# **Setup needed**

In preparation for running SRTLOAD, you should

- set up the corresponding INFC code value on STVPREL
- set up rules on the Tape Conversion Form (SOTCNVT) for the conversion of the tape values to the Banner validation table values.

# **Converting data**

The codes listed below are compared with SOTCNVT for conversion to Banner values and for default values.

If the code on the tape is empty, the value \* is matched against SOTCNVT. However, if the tape value is not empty, the incoming value is matched against SOTCNVT. If there is no available conversion for the tape value or the tape value is not valid on the Banner validation table, the literal DEFAULT is matched against SOTCNVT. An error message will be printed on the report if this is not available.

These values are converted from the value on the incoming tape to the appropriate Banner value and loaded to the appropriate temporary tables.

| ADMIT | DEPT | GNDR | RELG | TEFR |
|-------|------|------|------|------|
| CAMP  | EDLV | INTS | SBGI | TERM |
| CITZ  | EGOL | INTP | SBGH | TESC |
| CNTY  | ESEL | MAJR | STAT | TSPT |
| DEGC  | ETHN | MAJP | TADM | VTYP |
| DEGA  | ETHR | NATN | TEAC |      |

The exceptions for determining conversions and default values are for the following codes:

| major code     | interest code     | term code         |
|----------------|-------------------|-------------------|
| level code     | campus code       | contact type code |
| source code    | address type code | email type code   |
| telephone code |                   |                   |

SRTLOAD will analyze the high school or prior college graduation date against SOTCNVT to determine the term code. If there is no match, the value from the Term Code parameter is used. The level code, address type code, telephone type code, and email code inserted will always be from the input parameter value. If no source code or contact type code are entered in the input parameters, the value from STVINFC for the interface will be used. In addition, the test score source inserted on test scores will be the one created on STVINFC.

The fields **INTS** and **MAJR** can have multiple values in multiple fields for some types of tape loads. The \* and DEFAULT functionality will only work on the first match attempt for the field **MAJR** (MAJR1). If there are values in fields **MAJR2**, **MAJR3**, or **MAJR4**, the process will attempt to match the values against the SOTCNVT crosswalk and the values in STVMAJR. If no match is found for these, the output report will display an error indicating the field and the error. INTS will not use the \* or the DEFAULT functionality due to the possibility of many records existing on the incoming data file.

## **Purpose**

Records can be loaded into the production tables either manually or electronically using processes in Job Submission. External data is first loaded into temporary tables using the SRTLOAD process. Running the Electronic Prospect Load Process (SRTLOAD) is how the data from the tape files is transferred to temporary tables.

Based on whether rules for file delimiters or delimiters/markers exist in the SORDLIM table for a given tape code, SRTLOAD will either look for the fields by position or by sequence number as defined in the SRRTPFD\_START\_POS field.

Once this process is run, either (1) use SRIPREL to manually load the information into the Banner production tables or (2) run SRRSRIN to match the data, then run SRRPREL to load the data into production.

| Printer:                 | : NOPRINT Special Print:                                                                              | Lines: 55 Submit Time:    |
|--------------------------|----------------------------------------------------------------------------------------------------|---------------------------|
| Pa <b>r</b> am<br>Number | neter Values<br>r Parameters<br>T                                                                     | Values                    |
| 01                       | Data File Name                                                                                        | /home/pkessiso/satsss.txt |
| 02                       | Electronic Prospect Code                                                                              | sss_wsu                   |
| 03                       | Tape ID                                                                                               | PAM                       |
| 04                       | AMCAS School Number                                                                                   |                           |
| 05                       | SSN or Generated ID                                                                                   | G                         |
| 06                       | Term Code                                                                                             | 200610                    |
| 07                       | Level Code                                                                                            | 01                        |
| 08                       | Campus Code                                                                                           | 1                         |
| ENGTH<br>ata file        | : 30 TYPE: Character O/R: Required M/S: Single<br>e name, can include the directory: /tmp/search.dat. |                           |

# **Banner form**

# Prospect and tape codes by tape type

This table lists the prospect codes from the Electronic Prospect Validation Form (STVPREL) and tape codes from the Electronic Data File and Tape Validation Form (STVTAPE) by tape type.

| Таре Туре  | Prospect Code from<br>STVPREL | Tape Code from<br>STVTAPE |
|------------|-------------------------------|---------------------------|
| SAT        | SAT                           | SAT                       |
| ACT        | ACT                           | ACT                       |
| GRE        | GRE                           | GRE                       |
| GMAT       | GMAT                          | GMAT                      |
| SSS (psat) | SSS_PSAT                      | SSS_SEARCH                |
| SSS (sat)  | SSS_SAT1                      | SSS_SEARCH                |
| Peterson   | PETR                          | PETERSON                  |
| ACT/ EOS   | ACT_EOS                       | ACT_EOS                   |
| PCU        | PCU                           | PCU                       |

## **Steps**

Follow these steps to run the Electronic Prospect Load Process (SRTLOAD).

1. Create the data file for loading.

Example: Move the data from the original source (text file, CSV file) onto the appropriate server via FTP.

Note: in most cases, the technical staff will be doing the moving of FTP files to appropriate servers.

2. Access the Electronic Prospect Load Process (SRTLOAD).

Note: Always run SRTLOAD in audit mode first to determine the values that are missing in Banner. These values will need to be created in Banner or converted on SOTCNVT (where appropriate) before running SRTLOAD in update mode.

- 3. Perform a **Next Block** function.
- 4. Enter the desired printer name in the **Printer** field.

Note: You can enter *DATABASE* to write the report to a table for on-line viewing and to enable the saving of the report to a shared folder on a designated network drive.

5. Perform a **Next Block** function to navigate to the Parameters Values block.

6. Enter the parameters, using the table that follows as a guide.

| Parameter                   | Value                                                                                                    |
|-----------------------------|----------------------------------------------------------------------------------------------------|
| Data File Name              | Data file name containing the search or test<br>score tape records or test score tape records to<br>be loaded; can include the directory:<br>/tmp/search.data.                                                                                                    |
| Electronic<br>Prospect Code | Electronic prospect code to be used in the load; see the table below for values.                                                                                                    |
| Tape ID                     | Additional ID of the tape; useful if loading multiple tapes of same prospect code.                                                                                                    |
| AMCAS School<br>Number      | Enter the AMCAS school code to be processed in the load. This parameter is optional for all incoming AMCAS files.                                                                                                    |
| SSN or<br>Generated ID      | Enter $S$ to use SSN (Social Security Number) on data file; enter $G$ to always generate an ID.                                                                                                    |
|                             | Note: If the ID is generated or the incoming data<br>is all zeros (as is the case with some ACT<br>records), the process will display <i>GEN</i> in the <b>ID</b><br>field on the output report when the report is<br>executed in audit mode; the actual generated<br>IDs will display on the output report when the<br>report is executed in update mode. |
| Term Code                   | Term code that will be used if a term code<br>cannot be determined from the high school<br>graduation date on the search or test score tape<br>and the SOTCNVT conversion rules.                                                                                                    |
| Level Code                  | Level code that will go on the prospect record                                                                                                    |
|                             | Example: UG – undergraduate                                                                                                    |
| Campus Code                 | Campus code that will go on the prospect record Example: $M$ – Main                                                                                                    |
| AMCAS Degree<br>Code        | Degree code for the prospect record. This parameter is optional for all tapes except AMCAS.                                                                                                    |

Note: The List of Values can be accessed by clicking the **Values** Search icon.

7. Continue entering the parameter values, using the table as a guide.

| Parameter              | Value                                                                                                    |  |
|------------------------|----------------------------------------------------------------------------------------------------|--|
| AMCAS Major<br>Code    | Major code for the prospect record. This parameter is optional for all tapes except AMCAS. AMCAS requires the major code for the application when SRTLOAD is run for the electronic prospect code <i>AMCS</i> . |  |
| Department<br>Code     | Department code for the prospect record.                                                                                                    |  |
| Contact Code           | Contact code that will go on the prospect record.                                                                                                    |  |
|                        | Example: TAP – Test score tape                                                                                                    |  |
| Source Code            | Source code that will go on the prospect record.<br>Example: 1008 – Alcorn State University                                                                                                    |  |
| Address Type<br>Code   | Address type code for the prospect.<br>Example: <i>PR</i> – permanent                                                                                                    |  |
| Address Source<br>Code | Address source code for the prospect record.                                                                                                    |  |

8. Continue entering the parameter values, using the table as a guide.

| ParameterValueTelephone<br>Type CodeDefault telephone type code for the prospect record.<br>SRTLOAD can process multiple telephone type codes.When SRTLOAD processes multiple telephone type code<br>parameter is specifically associated with the occurrence<br>of the telephone number on the incoming file.When a value is entered in the Telephone Type Code<br>parameter, it must be preceded by the corresponding<br>occurrence of the telephone number for the associated<br>tape code in SRATPFD.Warning:SRTLOAD will not run to completion if the<br>number of telephone type codes entered do not match<br>the occurrences of the phone number in SRATPFD.Examples:The telephone code preceded by "1" for the<br>Telephone Type Code parameter will <i>always only</i><br>correspond to HOME PHONE (such as <i>1MA</i> ). The<br>telephone code preceded by "2" for the Telephone Type<br>Code parameter will <i>always only</i> correspond to MOBILE<br>PHONE (such as <i>2MO</i> ).Email Type<br>CodeEmail type code for the prospect<br>Example: <i>CAMP</i> – campus emailPrint Test<br>ScoresEnter Y to print test scores on the report while<br>processing test score records; enter <i>N</i> to suppress<br>printing test scoresDefault<br>Test<br>MonthDefault month for the test, if none exists on the input<br>file. | <b>_</b>                 |                                                                                                    |
|----------------------------------------------------------------------------------------------------|--------------------------|----------------------------------------------------------------------------------------------------|
| Telephone<br>Type CodeDefault telephone type code for the prospect record.<br>SRTLOAD can process multiple telephone type codes.When SRTLOAD processes multiple phone codes, the<br>telephone type code in the Telephone Type Code<br>parameter is specifically associated with the occurrence<br>of the telephone number on the incoming file.When a value is entered in the Telephone Type Code<br>parameter, it must be preceded by the corresponding<br>occurrence of the telephone number for the associated<br>tape code in SRATPFD.Warning:<br>Warning:<br>SRTLOAD will not run to completion if the<br>number of telephone type codes entered do not match<br>the occurrences of the phone number in SRATPFD.Examples:<br>The telephone type Code parameter will always only<br>correspond to HOME PHONE (such as 1MA).<br>The<br>telephone code preceded by "2" for the Telephone Type<br>Code parameter will always only correspond to MOBILE<br>PHONE (such as 2MO).Email Type<br>CodeEmail type code for the prospect<br>Example:<br>CAMP – campus emailPrint Test<br>ScoresEnter Y to print test scores on the report while<br>processing test score records; enter N to suppress<br>printing test scoresDefault<br>Test<br>MenthDefault month for the test, if none exists on the input<br>file.                            | Parameter                | Value                                                                                                    |
| When SRTLOAD processes multiple phone codes, the<br>telephone type code in the Telephone Type Code<br>parameter is specifically associated with the occurrence<br>of the telephone number on the incoming file.When a value is entered in the Telephone Type Code<br>parameter, it must be preceded by the corresponding<br>occurrence of the telephone number for the associated<br>tape code in SRATPFD.Warning: SRTLOAD will not run to completion if the<br>number of telephone type codes entered do not match<br>the occurrences of the phone number in SRATPFD.Examples: The telephone code preceded by "1" for the<br>Telephone Type Code parameter will always only<br>correspond to HOME PHONE (such as 1MA). The<br>telephone code preceded by "2" for the Telephone Type<br>Code parameter will always only correspond to MOBILE<br>PHONE (such as 2MO).Email Type<br>CodeEmail type code for the prospect<br>Example: CAMP – campus emailPrint Test<br>ScoresEnter Y to print test scores on the report while<br>processing test score records; enter N to suppress<br>printing test scoresDefault<br>Test<br>MonthDefault month for the test, if none exists on the input<br>file.                                                                                                    | Telephone<br>Type Code   | Default telephone type code for the prospect record.<br>SRTLOAD can process multiple telephone type codes.                                                                                                    |
| When a value is entered in the Telephone Type Code<br>parameter, it must be preceded by the corresponding<br>occurrence of the telephone number for the associated<br>tape code in SRATPFD.Warning: SRTLOAD will not run to completion if the<br>number of telephone type codes entered do not match<br>the occurrences of the phone number in SRATPFD.Examples: The telephone code preceded by "1" for the<br>Telephone Type Code parameter will <i>always only</i><br>                                                                                                    |                          | When SRTLOAD processes multiple phone codes, the telephone type code in the <b>Telephone Type Code</b> parameter is specifically associated with the occurrence of the telephone number on the incoming file.                                                                                                 |
| Warning:SRTLOAD will not run to completion if the<br>number of telephone type codes entered do not match<br>the occurrences of the phone number in SRATPFD.Examples:The telephone code preceded by "1" for the<br>Telephone Type Code parameter will always only<br>correspond to HOME PHONE (such as 1MA). The<br>telephone code preceded by "2" for the Telephone Type<br>Code parameter will always only correspond to MOBILE<br>PHONE (such as 2MO).Email Type<br>CodeEmail type code for the prospect<br>Example:CAMP – campus emailPrint Test<br>ScoresEnter Y to print test scores on the report while<br>processing test score<br>Default:<br>Y – YesDefault month for the test, if none exists on the input<br>file.                                                                                                    |                          | When a value is entered in the Telephone Type Code<br>parameter, it must be preceded by the corresponding<br>occurrence of the telephone number for the associated<br>tape code in SRATPFD.                                                                                                    |
| Examples: The telephone code preceded by "1" for the<br>Telephone Type Code parameter will always only<br>correspond to HOME PHONE (such as 1MA). The<br>telephone code preceded by "2" for the Telephone Type<br>Code parameter will always only correspond to MOBILE<br>PHONE (such as 2MO).Email Type<br>CodeEmail type code for the prospect<br>Example: CAMP – campus emailPrint Test<br>ScoresEnter Y to print test scores on the report while<br>processing test score records; enter N to suppress<br>                                                                                                    |                          | Warning: SRTLOAD will not run to completion if the number of telephone type codes entered do not match the occurrences of the phone number in SRATPFD.                                                                                                    |
| Email Type<br>CodeEmail type code for the prospect<br>Example: CAMP – campus emailPrint Test<br>ScoresEnter Y to print test scores on the report while<br>processing test score records; enter N to suppress<br>printing test scoresDefault<br>TestDefault month for the test, if none exists on the input<br>file.                                                                                                    |                          | Examples: The telephone code preceded by "1" for the Telephone Type Code parameter will <i>always only</i> correspond to HOME PHONE (such as <i>1MA</i> ). The telephone code preceded by "2" for the Telephone Type Code parameter will <i>always only</i> correspond to MOBILE PHONE (such as <i>2MO</i> ). |
| Print Test       Enter Y to print test scores on the report while processing test score records; enter N to suppress printing test scores         Default       Default month for the test, if none exists on the input file.                                                                                                    | Email Type<br>Code       | Email type code for the prospect<br>Example: <i>CAMP</i> – campus email                                                                                                    |
| Default     Default       Default     Default month for the test, if none exists on the input       Test     file.       Month                                                                                                    | Print Test<br>Scores     | Enter $Y$ to print test scores on the report while<br>processing test score records; enter $N$ to suppress<br>printing test scores                                                                                                    |
| Values: $01 - 12$                                                                                                    | Default<br>Test<br>Month | Default month for the test, if none exists on the input file.<br>Values: $01 - 12$                                                                                                    |

9. Continue entering the parameter values, using the table as a guide.

| Parameter                            | Value                                                                                                    |
|--------------------------------------|----------------------------------------------------------------------------------------------------|
| Print County<br>Code Errs<br>(AMCAS) | Enter $Y$ to print validation errors for the county for AMCAS processing or $N$ to not print validation errors.                                                                                                    |
| Print Validation<br>Summary          | Enter $Y$ to print the validation summary or $N$ to not print the validation summary.                                                                                                    |
| Run Mode                             | Enter <i>U</i> to update the database; enter <i>A</i> to produce<br>audit report<br>Default: <i>U</i><br>Note: Run the process in audit mode to determine what<br>values are missing from Banner (e.g., high school codes,<br>major codes). If these values are not created in Banner<br>and converted using SOTCNVT where appropriate, the<br>value will not be loaded into Banner. |
| Effective Date<br>(AMCAS)            | Enter a date to load AMCAS records with an effective date greater than or equal to this date.                                                                                                    |
| PCU Prior<br>College Degree<br>Code  | Enter a degree code; the entered degree code will be applied to the prior college record for PCU only.                                                                                                    |

- 10. Perform a **Next Block** function.
- 11. Select the **Save Parameter Set as** checkbox if you want to save these parameters for future use.
- 12. Enter a name and description for your parameters in the **Name** and **Description** fields.
- 13. Select the **Hold** radio button if you want to run this process at a later time or the **Submit** radio button if you want this process to run immediately.
- 14. Click the **Save** icon.
- 15. Click the Exit icon.

Note: If you selected the **Submit** radio button, the process will run when you save your work.

## Purpose

The form SRIPREL is used to query and view records in the Search Tape View (SRVPREL). This form is also used in conjunction with the Search Tape Matching Process (SRRSRIN) and the Migrate Electronic Prospects Process (SRRPREL).

If the person is a match, click on the **Match** button, and you will be returned to SRIPREL. If the person is new, set the Override (Status) to *N* and click the **Save** icon. You may then exit back to SRIPREL. If the record is new, click the **Create New** icon. If the record is a match, click the **Select ID** icon.

The new match status, either *\*New\** or *\*Matched\**, is displayed under that person's record on SRIPREL. When you exit the form or re-query against the data in the SRVPREL view, these highlighted values disappear, and the **Status Match** field is updated appropriately.

Use the Create item in the **Options** menu to create Banner records individually. You can also use the Migrate Electronic Prospects Process (SRRPREL) load those records with a match status of either N (New) or M (Match) to Banner production.

All fields on this form are searchable and can be used in combination to locate specific tape loads or populations.

#### **Overview of process**

Using the Electronic Prospect Inquiry Form (SRIPREL), you can search on the following fields: **Prospect ID**, **Last Name**, **First Name**, **Middle Initial**, **Prospect Code**, **Tape ID**, **Status Match**, **Status Load**, **Street1**, **ZIP**, **High School**, **Birth Date**, and **Add Date**. Once a matching record or group of potential matches has been retrieved, you can select a specific record and click on the Detail option from the **Options** menu.

This accesses the Electronic Prospect Detail Form (SRAPREL). This form displays biographic information associated with the search or test score tape record selected on SRIPREL, information about the search tape from which this record was created, test score information, or interest information. Once you are convinced you have the correct person, exit the form to return to the Electronic Prospect Inquiry Form (SRIPREL).

# **Banner form**

| Street Line 1:       City:       State:       ZIP or Postal Code:         High School:       Birth Date:       Birth Date:         Add Date:       Street Line 1:       City:       State:       ZIP or Postal Code: | itreet Line 1: City: State: ZIP or Postal Code: High School: Birth Date: Treet Line 1: City: State: ZIP or Postal Code: Treet Line 1: City: State: ZIP or Postal Code: High School: Birth Date: Treet Line 1: City: State: ZIP or Postal Code: State: City: State: ZIP or Postal Code: State: City: State: City: | Prospect<br>ID | Last Name | First Name | Middle<br>Initial | Prospect<br>Code | Student<br>Tape ID Type | Match<br>Status | Load<br>Status |
|----------------------------------------------------------------------------------------------------|----------------------------------------------------------------------------------------------------|----------------|-----------|------------|-------------------|------------------|-------------------------|-----------------|----------------|
| High School: Birth Date: Add Date: Street Line 1: City: State: ZIP or Postal Code:                                                                                                    | ligh School:     add Date:     treet Line 1:     City:   State:   ZIP or Postal Code:   ligh School:     Birth Date:                                                                                                    | Street Line 1: |           | City:      |                   | State:           | ZIP or Postal           | Code:           |                |
| Add Date:                                                                                                    | add Date:                                                                                                    | High School: 📗 |           |            |                   | Birth Date: 📒    |                         |                 |                |
| Street Line 1: City: State: ZIP or Postal Code:                                                                                                    | treet Line 1: City: State: ZIP or Postal Code: International Code: State: State | Add Date: 🛛 👘  |           |            |                   |                  |                         |                 |                |
|                                                                                                    | ligh School: Birth Date:                                                                                                    | Street Line 1: |           | City:      |                   | State:           | ZIP or Postal           | Code:           | T              |

# **Steps**

Follow these steps to query the Search Tape view to find matches for test score reports.

- 1. Access the Electronic Prospect Inquiry Form (SRIPREL).
- 2. You can search on the following fields: Prospect ID, Last Name, First Name, Middle Initial, Prospect Code, Tape ID, Status Match, Status Load, Street1, ZIP, High School, Birth Date, and Add Date.

Note: Once a matching record or group of potential matches has been retrieved, you can select a specific record and select Detail from the **Options** menu. The Detail option accesses the Electronic Prospect Detail Form (SRAPREL).

3. Select **Match** from the **Options** menu to go to the Common Matching Entry Form (GOAMTCH). You can do this only if the record's Status Load and Status Match fields are null (indicating that this record has not been matched or loaded).

Note: Do this to see if the person already exists in Banner.

4. If necessary, choose a source code for the Matching Source field.

Note: This may default in, depending on the setup on GORCMUS.

- 5. Perform a **Next Block** function.
- 6. Data defaults into the Data Entry block form the tape load data. Enter any additional information, as needed.

Note: The minimum requirements are last name for a person record; non-person name for a non-person record.

7. Click the **Duplicate Check** icon or perform a **Next Block** function to execute the Common Matching algorithm.

Result: If an exact match is found, the person and their data will display in the Match tab. The Potential Match tab will be available only if other potential matches are found.

| IF    | THEN                                                                                                    |
|-------|----------------------------------------------------------------------------------------------------|
| New   | Click <b>Yes</b> to create a new PIDM.                                                                          |
|       | Result: A new Banner PIDM is created; data from the top block is inserted into the appropriate tables.          |
|       | Note: You will be returned to SRIPREL.                                                                          |
| Match | Choose either:                                                                                                  |
|       | • Select ID to select the record and carry it back to the key block of the %IDEN form.                          |
|       | Update ID to update the record with data from top block.                                                        |
|       | Note: Clicking <b>Update ID</b> will update the following data, if it has been entered in the Data Entry block: |
|       | • SSN/SIN/TIN if it is null in Banner                                                                           |
|       | • Date of Birth if it is null in Banner                                                                         |
|       | Gender if it is Unknown in Banner                                                                               |
|       | <ul> <li>Address, telephone, and e-mail if the type does not<br/>exist for the record.</li> </ul>               |
|       | A new sequence for the address will be created if the same type exists but address information is different.    |

8. Use **Create** from the **Options** menu to load the record.

Note: You will see a message in the Auto Hint line telling you the "Load was successful."

9. Click the **Exit** icon.

Note: Return to SRIPREL and notice that the Load Status field now shows a 'C'. That means that the record was loaded into production.

# **Using the Electronic Prospect Detail Form**

#### **Purpose**

Use the Electronic Process Detail Form (SRAPREL) to view biographical and search or test score tape data for a person that has been loaded into the temporary tables. The form allows you to view all search tape records for this ID that are present in the Search Tape View (SRVPREL). This form is accessed independently or from the Electronic Prospect Inquiry Form (SRIPREL) using the Detail item in the **Options** menu.

# Banner form

| ID:                           | I SRAPREL 8.0 (BAN8) (COCC)  | Prospect Code:               | ••••••••••••••••••••••••••••••••••••  | Ta                | pe ID:            |
|-------------------------------|------------------------------|------------------------------|---------------------------------------|-------------------|-------------------|
| lectronic Prospect D          | Test Scores and Perc Materia | ls, Interests, Prior College | s GPA and Course Su                   | Supplemental Data | Ethnicity and Rac |
| Last Name:                    |                              | Prospect Code:               |                                       |                   | <u> </u>          |
| Previous Last Name:           |                              | Tape ID:                     |                                       |                   |                   |
| First Name:                   |                              | Add Date:                    |                                       |                   |                   |
| Middle Initial:               |                              | Load Status:                 |                                       |                   |                   |
| Suffix:                       |                              | Match Status:                |                                       |                   |                   |
| Gender:                       |                              | Banner ID:                   |                                       |                   |                   |
| Birth Date:                   |                              | Term:                        |                                       |                   | 1                 |
| Ethnicity:                    |                              | Level:                       |                                       |                   |                   |
| Visa:                         |                              | Major:                       |                                       |                   |                   |
| Address Source:               |                              | Degree:                      |                                       |                   |                   |
| Address Type:                 |                              | Department:                  |                                       |                   |                   |
| Street Line 1:                |                              | Campus:                      |                                       |                   | 13                |
| Street Line 2:                |                              | Student Type:                |                                       |                   |                   |
| Street Line 3:                |                              | Contact:                     |                                       |                   |                   |
| City:                         |                              | Source:                      |                                       |                   |                   |
| ZIP or Postal Code:           |                              | High School:                 |                                       |                   |                   |
| State or Province:            |                              | Graduation Date:             |                                       |                   |                   |
| County:                       |                              | Email Address:               |                                       |                   |                   |
| Nation:                       |                              | Telephone Type:              |                                       |                   |                   |
| Nation of Citizenship:        |                              | Phone:                       | · · · · · · · · · · · · · · · · · · · |                   |                   |
|                               |                              |                              |                                       |                   |                   |
| entification number; press LI | ST for name/id search.       |                              |                                       |                   |                   |
| ecord: 1/1                    |                              | <0SC>                        |                                       |                   |                   |

# **Steps**

Follow these steps to view a search tape record.

- 1. Access the Electronic Process Detail Form (SRAPREL).
- 2. Enter an ID (searched SRIPREL) in the **ID** field or search for a person that you think has been loaded into the temporary tables.

Note: The information in the **PREL** field will default from the information in the temporary tables.

- 3. Enter the Tape ID, in the **Tape ID** field. This information may default.
- 4. Perform a **Next Block** function to get to the Electronic Prospect Detail Block.
- 5. Select the **Test Scores and Interest** tab to view additional information.
- 6. Select the Requested Materials tab to view materials requested.
- 7. Click the **Exit** icon.

## **Purpose**

\_

Run the Electronic Match Process (SRRSRIN) to determine if a match exists between a record on the Search Tape View (SRVPREL) and Banner production data when loading search or test score tape records en masse.

The process runs against all records in SRVPREL that have a match status of null and a load status of null.

This assumes that if you change the Common Matching Rules (GORMCMRL), you are not able to rematch someone on SRVPREL who has already been matched, because the person's match status will no longer be null.

This process sets the match status on SRVPREL to either N (New), M (Matched) or S (Suspense). The S records can be viewed and updated on the Common Matching Entry Form (GOAMTCH), which is accessed from the Electronic Prospect Query Form (SRIPREL).

| Process S<br>Process:    | Submission Controls GJAPCTL 8.0 (BAN8) 2000000000000000000000000000000000000 | Parameter Set:          |
|--------------------------|------------------------------------------------------------------------------|-------------------------|
| Printer<br>Printer:      | Control<br>NOPRINT ▼ Special Print:                                          | Lines: Submit Time:     |
| Param<br>Number          | eter Values<br>Parameters<br>💌                                               | ¥alues<br>▼             |
| 01                       | Electronic Prospect Code                                                     | PAW                     |
| 02                       | Tape ID                                                                      |                         |
| 03                       | Report Type (if Parm 04 = N)                                                 | A                       |
| 04                       | Auto Load (Skip Dup Chk)                                                     | N                       |
|                          |                                                                              |                         |
| LENGTH:<br>Enter Ele     | 10 TYPE: Character O/R: Required M/S: Single<br>ectronic Prospect Code       |                         |
| Submis<br>🗆 Save P       | ssion<br>Parameter Set as Name: Description: [                               | ⊖Hold ® Submit          |
| stination F<br>cord: 1/1 | Printer, DOUBLE-CLICK for available printers, NOPRINT for no printout, DATA  | BASE to review on-line. |

# **Banner form**

# **Steps**

Follow these steps to run the Electronic Match Process to determine if a record exists in Banner.

1. Run the Electronic Prospect Match Process (SRRSRIN).

Note: This process uses the Common Matching Source entered on STVINFC to select the Common Matching rules defined on GORCMRL. This process uses the rules set up on GORCMRL for the tape type.

2. Enter the desired printer name in the **Printer** field.

Note: You can enter DATABASE to write the report to a table for on-line viewing and to enable the saving of the report to a shared folder on a designated network drive.

3. Perform a **Next Block** function to navigate to the Parameters Values block.

| ter the parameters, using the table below as a guide. |                                                                                                    |
|-------------------------------------------------------|----------------------------------------------------------------------------------------------------|
| Parameter                                             | Value                                                                                                    |
| Electronic<br>Prospect Code                           | Electronic prospect code to determine which records in the Search Tape View (SRVPREL) will be processed.    |
|                                                       | Example: 3A7—3A1 Test Tape.                                                                                 |
| Tape ID                                               | Prospect tape ID code that further defines what records to process.                                         |
| Report Type (if<br>Parm 04 = N)                       | Report type value— <i>E</i> (Error), <i>N</i> (New), <i>M</i> (Match), <i>A</i> (All).<br>Default: <i>A</i> |
| Auto Load<br>(Skip Dup Chk)                           | Enter Y to automatically load new or matched IDs, enter<br>N to do duplicate processing.                    |
|                                                       |                                                                                                    |

4.

Student Type

Enter a student type to process that student type or leave

blank to process all student types.

- 5. Perform a **Next Block** function.
- 6. Select the **Save Parameter Set as** checkbox if you want to save these parameters for future use.
- 7. Enter a name and description for your parameters in the **Name** and **Description** fields.
- 8. Select the **Hold** radio button if you want to run this process at a later time or the **Submit** radio button if you want this process to run immediately.
- 9. Click the Save icon.
- 10. Click the Exit icon.

# Using the Migrate Electronic Prospects Process

# Purpose

The Migrate Electronic Prospects Process (SRRPREL) is used to create new search or test score records or update existing Banner recruiting or admissions records with any new data source information. SRRPREL processes all search or test score tape records that have a Status Match of N (New) or M (Matched) with an empty Status Load, depending on the entered parameter values. Once a record has been loaded, its load status is set to C (Created).

The source and contact codes identified as parameters on the SRTLOAD process are loaded to the new or updated recruiting or admissions records based on the values for these rules on the Electronic Admissions Application Rules Form (SAAERUL). If no values are entered for these parameters in the SRTLOAD process, the values entered on STVINFC will be used. SRRPREL allows for the update of an existing recruiting or admissions record instead of always creating a new recruiting record if you request that additional information be loaded. Default values from SRAPRED will be used if they have been set up.

# **Banner form**

| Process !<br>Process                                                                                               | Submission Controls GJAPCTL 8.0 (BAN8) 202202020202020             | Parameter Set: |  |  |
|----------------------------------------------------------------------------------------------------|--------------------------------------------------------------------|----------------|--|--|
| Printer Control Printer: NOPRINT  Special Print: Lines: 55 Submit Time:                                            |                                                                    |                |  |  |
| Param<br>Number                                                                                                    | neter Values<br>. Parameters<br>                                   | ¥alues<br>▼    |  |  |
| 01                                                                                                    | Electronic Prospect Code                                           | PAW            |  |  |
| 02                                                                                                    | Tape ID                                                            |                |  |  |
|                                                                                                    | Student Type                                                       |                |  |  |
| LENGTH:<br>Electroni                                                                                               | : 10 TYPE: Character O/R: Required M/S: Single<br>ic Prospect Code |                |  |  |
| Submission           Save Parameter Set as         Name:         Description:         O Hold              • Submit |                                                                    |                |  |  |
| Destination Printer; DOUBLE-CLICK for available printers, NOPRINT for no printout, DATABASE to review on-line.     |                                                                    |                |  |  |

## **Steps**

Follow these steps to run the Migrate Electronic Prospects Process.

- 1. Access the Migrate Electronic Prospects Process (SRRPREL).
- 2. Enter the desired printer name in the **Printer** field.

Note: You can enter *DATABASE* to write the report to a table for on-line viewing and to enable the saving of the report to a shared folder on a designated network drive.

3. Perform a **Next Block** function to navigate to the Parameters Values block.

| Parameter                   | Value                                                                                                    |
|-----------------------------|----------------------------------------------------------------------------------------------------|
| Electronic<br>Prospect Code | Electronic prospect code to determine which records in the Search Tape View (SRVPREL) will be processed. |
| Tape ID                     | Prospect tape ID code that further defines what                                                          |
|                             | records to process.                                                                                      |
| Match Status                | Enter <i>M</i> to select only matched rows, <i>N</i> (New), or <i>A</i> (All).                           |
| Student Type                | Enter a student type to process that student type or leave blank to process all student types.           |

4. Enter the parameters, using the table below as a guide.

- 5. Perform a **Next Block** function.
- 6. Select the **Save Parameter Set as** checkbox if you want to save these parameters for future use.
- 7. Enter a name and description for your parameters in the **Name** and **Description** fields.
- 8. Select the **Hold** radio button if you want to run this process at a later time or the **Submit** radio button if you want this process to run immediately.
- 9. Click the Save icon.
- 10. Click the **Exit** icon.

# **Purging Records**

# **Purpose**

Use the Electronic Prospect Purge Process (SRTPURG) to purge data from the temporary tables based on the following parameters:

- Electronic Prospect Code
- Tape ID
- Term Code
- Level Code
- Date Added (date data was loaded into the temporary tables)
- Match Status
- Load Status
- Date Loaded (date data was loaded to Banner)
- Print Detail on Report
- Run Mode

The **Print Detail on Report** parameter determines what will be included on the report output.

Use the **Electronic Prospect Code** parameter to purge all records associated with a specific search tape (for example, Peterson) or specific tape type (for example, SAT).

Use the **Tape ID** parameter to:

- Purge all records associated with one tape of many received from the same search company (for example, College Board Search tapes). For example, two separate tapes may be requested from student search, one for students in a specific region, and one for students with certain advanced placement exam scores.
- Purge all records associated with a specific test score tape of many received from the same source. For example, if you use different Tape IDs for each tape load such as SAT1, SAT2, and so on, you will be able to purge only those SAT records associated with the Tape ID SAT1 and leave the other SAT records on the temporary tables untouched.

This process is used to delete records from the search or test score tape temporary tables based on the report parameter values. This process allows you to designate which records to purge. All data associated with a search or test score tape record is deleted. This is an optional process.

# **Banner form**

| Process :<br>Process                                                                                        | Submission Controls GJAPCTL 8.0 (BAN8) 2020202020202020<br>: SRTPURG Electronic Prospect Purge | Parameter Set:          |
|----------------------------------------------------------------------------------------------------|------------------------------------------------------------------------------------------------|-------------------------|
| Printer<br>Printer:                                                                                         | r Control<br>: NOPRINT Special Print:                                                          | Lines: 55 Submit Time:  |
| Param<br>Number                                                                                             | neter Values<br>- Parameters<br>- T                                                            | Values                  |
| 01                                                                                                    | Electronic Prospect Code                                                                       | sss_wsu                 |
| 02                                                                                                    | Tape ID                                                                                        |                         |
| 03                                                                                                    | Term Code                                                                                      |                         |
| 04                                                                                                    | Level Code                                                                                     |                         |
| 05                                                                                                    | Date Added                                                                                     |                         |
| 06                                                                                                    | Match Status                                                                                   |                         |
| 07                                                                                                    | Load Status                                                                                    |                         |
| 08                                                                                                    | Date Loaded                                                                                    |                         |
| LENGTH:<br>Electroni                                                                                        | : 10 TYPE: Character O/R: Required M/S: Single<br>ic Prospect code of records to be purged.    |                         |
| Submission           Save Parameter Set as         Name:         Description:         O Hold         Submit |                                                                                                |                         |
| estination<br>ecord: 1/1                                                                                    | Printer; DOUBLE-CLICK for available printers, NOPRINT for no printout, DATA                    | BASE to review on-line. |

# **Steps**

Follow these steps to run the purge process.

- 1. Access the Electronic Prospect Purge Process (SRTPURG).
- 2. Enter the desired printer name in the **Printer** field.

Note: You can enter *DATABASE* to write the report to a table for on-line viewing and to enable the saving of the report to a shared folder on a designated network drive.

3. Perform a **Next Block** function to navigate to the Parameters Values block.

4. Enter the parameters, using the table as a guide.

| Parameter                          | Value                                                                                                    |
|------------------------------------|----------------------------------------------------------------------------------------------------|
| Electronic<br>Prospect<br>Code     | Electronic prospect code to determine which records in the Search Tape View (SRVPREL) will be processed Example: <i>SAT</i> —SAT Test Tape                                                                                                    |
| Tape ID                            | Prospect tape ID code that further defines what records to process                                                                                                    |
| Term Code                          | Term code that will be used if a term code cannot be<br>determined from the high school graduation date on the<br>search or test score tape and the SOTCNVT conversion rules                                                                                                    |
| Level Code                         | Level code that will go on the prospect record<br>Example: UG (undergraduate)                                                                                                    |
| Date Added                         | DD-MM-YYYY                                                                                                    |
| Match<br>Status                    | Enter $M$ to select only matched rows, $N$ (New), or $A$ (All).                                                                                                    |
| Load<br>Status                     | Enter the load status of the records, $C$ for Created.                                                                                                    |
| Date<br>Loaded                     | DD-MM-YYYY                                                                                                    |
| Print Detail<br>on Report          | Values: Y (Yes), N (No)                                                                                                    |
| Run Mode<br>(A=Audit,<br>U=Update) | Enter $U$ to update the database; enter $A$ to produce audit<br>report. Run the process in audit mode to determine what<br>values are missing from Banner (e.g., high school codes,<br>major codes). If these values are not created in Banner and<br>converted using SOTCNVT where appropriate, the value will<br>not be loaded into Banner. |
|                                    | Default: U                                                                                                    |
| Student<br>Type                    | Enter a student type to process that student type or leave blank to process all student types.                                                                                                    |

- 5. Perform a **Next Block** function.
- 6. Click the Save Parameter Set as checkbox.
- 7. Enter a name and description in the **Name** and **Description** fields.
- 8. Select the **Hold** radio button if you want to run this process at a later time or the **Submit** radio button if you want this process to run immediately.
- 9. Click the **Save** icon.
- 10. Click the Exit icon.

# Summary

# Let's review

As a result of completing this section, you have

- set up and run the Tape Load Process
- created and/or updated recruiting and/or admissions records through either the batch or individual loading process.

## Next step

Now you are ready to utilize recruiting and/or admissions records and continue to process your prospect or admissions records.

# Self Check

# **Directions**

Use the information you have learned in this workbook to complete this self check activity. Match the form to its description by filling in the blank with the correct letter.

# **Question 1**

Place the steps of the Tape Load Process in their correct order.

| <br>Load the tape to a flat file named XXXYYYY.DAT<br>where XXX=the name of the tape and YYY = processing year. |
|----------------------------------------------------------------------------------------------------|
| <br>Establish the parameters for SRTLOAD on the Process Submission Control Form (GJAPCTL).                      |
| <br>Establish the converted values on the Tape Code Conversion Form (SOTCNVT).                                  |

# **Question 2**

Match the form/process names with their functions.

\_\_\_\_\_ Electronic Prospect Match

\_\_\_\_\_ Electronic Prospect Inquiry

\_\_\_\_\_ Migrate Electronic Prospects

- \_\_\_\_\_ Electronic Prospect Load Process
  - A. Those records with a status of suspense can be viewed on this form by running a query on a match status of S.
  - B. This process loads data from a search input file or a test score report file to temporary tables.
  - C. This is used to determine if a record already exists in Banner for persons in the temporary tables.
  - D. This process is run once all suspended records have been updated to either N(New) or M (Matched).

# **Question 3**

In preparation for running SRTLOAD, you should:

- set up the corresponding INFC code value on STVPREL
- set up rules on the Tape Conversion Form (SOTCNVT) for the conversion of the tape load values to the Banner validation table values.

True or False

## **Question 4**

This form allows you to view all search tape records for a certain ID that are present in the Search Tape View (SRVPREL).

- A. Electronic Process Detail (SRAPREL)
- B. Electronic Process Inquiry Form (SRIPREL)
- C. Search Tape View Form (SRVPREL)

#### **Question 5**

Run this process to determine if a match exists between a record on the Search Tape View (SRVPREL) and Banner production data when loading search or test score tape records en masse.

# **Question 6**

This process is used to create new search or test score records or update existing Banner recruiting or admissions records with any new data source information.

# **Question 7**

This process is used to delete records from the search or test score tape temporary tables based on the report parameter values.

# **Question 1**

Put the steps of the Tape Load Process in their correct order:

- 2 Load the tape to a flat file named XXXYYYY.DAT where XXX=the name of the tape and YYY = processing year.
- **3** Establish the parameters for SRTLOAD on the Process Submission Control Form (GJAPCTL).
- 1 Establish the converted values on the Tape Code Conversion Form (SOTCNVT).

## **Question 2**

Match the form/process names with their functions.

- c) Electronic Prospect Match
- a) Electronic Prospect Inquiry
- **d)** Migrate Electronic Prospects
- **b)** Electronic Prospect Load Process
  - A. Those records with a status of suspense can be viewed on this form by running a query on a match status of S.
  - B. This process loads data from a search input file or a test score report file to temporary tables.
  - C. This is used to determine if a record already exists in Banner for persons in the temporary tables.
  - D. This process is run once all suspended records have been updated to either N(New) or M (Matched).
## **Question 3**

In preparation for running SRTLOAD, you should:

- set up the corresponding INFC code value on STVPREL
- set up rules on the Tape Conversion Form (SOTCNVT) for the conversion of the tape load values to the Banner validation table values.

#### True

## **Question 4**

This form allows you to view all search tape records for a certain ID that are present in the Search Tape View (SRVPREL).

#### A. Electronic Process Detail (SRAPREL)

- B. Electronic Process Inquiry Form (SRIPREL)
- C. Search Tape View Form (SRVPREL)

### **Question 5**

Run this process to determine if a match exists between a record on the Search Tape View (SRVPREL) and Banner production data when loading search or test score tape records en masse.

#### **Electronic Match Process**

## **Question 6**

This process is used to create new search or test score records or update existing Banner recruiting or admissions records with any new data source information.

#### **Migrate Electronic Prospects Process**

## **Question 7**

This process is used to delete records from the search or test score tape temporary tables based on the report parameter values.

#### Prospect Purge Process

# Appendix

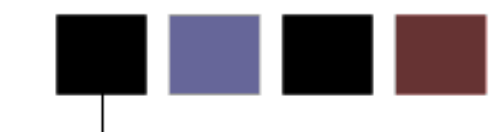

## **Section goal**

The purpose of this section is to provide reference materials related to the workbook.

## Forms Job Aid

| Form    | Full Name                                        | Use this Form to                                                                                                    |
|---------|--------------------------------------------------|----------------------------------------------------------------------------------------------------|
| STVPREL | Electronic Prospect Validation                   | used to define the various types of search or test score tapes that are to be loaded.                                                                                                    |
| STVTAPE | Electronic Data File and Tape Validation         | used to define the unique types of search or test score tapes<br>that a school will load. These codes are associated with the field<br>positions of each tape on the Tape Field Position Rule Form<br>(SRATPFD).                                                                                    |
| STVTPFD | Tape Field Names Validation                      | used to define all the possible field names into which search or test score tape data might be loaded.                                                                                                    |
| STVSBGI | Source/Background Institution Code<br>Validation | used to create, update, insert, and delete source/background<br>institution codes. Several forms in the Recruiting, Academic<br>History, and Admissions modules use this form to validate the<br>source/background institution codes. You can create and update<br>these codes only from this form. |
| STVCTYP | Contact Type Code Validation                     | used to create, update, insert, and delete recruiting contact type codes, such as Campus Visit, College Night, or Merit List Letter, and so on.                                                                                                    |
| STVINFC | Interface Validation                             | used to create, update, insert, and delete interface codes, such<br>as ACT, Financial Aid CSS tape, or GRE, and so on. It is also<br>used to assign a matching source code to the interface code in<br>order to define the matching rules to be used with that interface<br>code.                   |
| STVTSPT | Test Score Percentile Type Validation            | used to create and maintain percentile type codes for use on<br>SOATEST. Currently, SAT and GRE files that are loaded via<br>SRTLOAD/baseline tape load processing use delivered, system-<br>required values on STVTSPT for percentile types.                                                       |
| SOTCNVT | Tape Code Conversion                             | convert codes on interface tapes to valid Banner values before data is added to the system during the tape load process.                                                                                                    |

| Form    | Full Name                              | Use this Form to                                                                                                    |
|---------|----------------------------------------|----------------------------------------------------------------------------------------------------|
| SAAERUL | Electronic Admission Application Rules | define the rules which are used when processing electronic applications, electronic prospects, and tape loads.                                                                                                    |
| SRATPFD | Tape Field Position Rule               | define either the exact positions in which each field exists on a search or test score tape or the relative position of each field and then to assign the value in those positions to the appropriate Banner fields.                                                                      |
| SORDLIM | Tape File Delimiter Type               | assign a delimiter and/or marker to a specific tape code. The delimiter and/or marker should match those contained in the delimited input file to be used with this tape code.                                                                                                    |
| SRATPTS | Tape File Test Score Controls          | map the test code which contains the "date taken" to all the other test codes for which that date taken applies.                                                                                                    |
| SRAPRED | Electronic Prospects Options Default   | enter the default recruit values for Web-entered data.                                                                                                    |
| SRTLOAD | Electronic Prospect Load               | submit a Banner job or report for processing. You can specify<br>the print settings and parameter values that control processing.<br>You can run the job or report immediately or hold it for later<br>processing from the operating system. Process Submission<br>Control Form (GJAPCTL) |
| SRRPREL | Migrate Electronic Prospects Process   | submit a Banner job or report for processing. You can specify<br>the print settings and parameter values that control processing.<br>You can run the job or report immediately or hold it for later<br>processing from the operating system. Process Submission<br>Control Form (GJAPCTL) |
| SRIPREL | Electronic Prospect Inquiry            | query and view records in the Search Tape View (SRVPREL).<br>This form is also used in conjunction with the Search Tape<br>Matching Process (SRRSRIN) and the Migrate Electronic<br>Prospects Process (SRRPREL).                                                                          |
| SRAPREL | Electronic Process Detail              | view biographical and search or test score tape data for a person that has been loaded to the temporary tables.                                                                                                    |

| Form    | Full Name                         | Use this Form to                                                                                                    |
|---------|-----------------------------------|----------------------------------------------------------------------------------------------------|
| SRTPURG | Electronic Prospect Purge Process | submit a Banner job or report for processing. You can specify<br>the print settings and parameter values that control processing.<br>You can run the job or report immediately or hold it for later<br>processing from the operating system. Process Submission<br>Control Form (GJAPCTL) |

## Terminology

## Parameter

A value selected in a report or process to narrow the types of records being processed.

## Purge

A process of removing selected records from the Banner system.

## Таре

A non-Banner file format for transferring magnetic or electronic data from one system to another.

## **Tape Load**

A process for copying data from an outside system into Banner using magnetic or electronic data format.